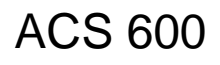

## Opstarthandleiding

Deze handleiding beschrijft:

- Initialisatie van ACS 600 via bedieningspaneel
- Eerste start
- Draairichting controle
- Starten via digitale ingang
- Toerentalregeling via bedieningspaneel en via een analoge ingang

## ACS 600 Frequentie-omvormers

met standaard-applicatieprogramma 5.x

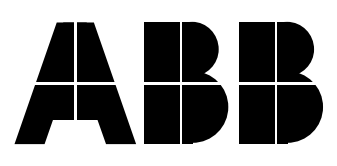

Deze handleiding beschrijft de basis opstartprocedure van de frequentie-omvormer ACS 600 met het standaardapplicatieprogramma 5.x.

Zie de *Firmware-handleiding voor* ACS 600 standaardapplicatieprogramma 5.x voor meer informatie over:

- het gebruik van het bedieningspaneel
- de besturingsaansluitingen
- de parameters
- storingzoeken

3BFE 64050176 R0129 NL GELDIG VANAF: 26.08.1998 VERVANGT: Geen

| OPSTARTPROCEDURE                                                                             |                                                                                                    |                                                                                             |  |  |
|----------------------------------------------------------------------------------------------|----------------------------------------------------------------------------------------------------|---------------------------------------------------------------------------------------------|--|--|
| 1 – VEILIGHEID                                                                               |                                                                                                    |                                                                                             |  |  |
|                                                                                              |                                                                                                    |                                                                                             |  |  |
| De inbedrijfnameprocedure mag alleen worden uitgevoerd door een gekwalificeerde elektricien. |                                                                                                    |                                                                                             |  |  |
| Tijdens de opstartprocedure moeten de veiligheidsvoorsch<br>opgevolgd.                       |                                                                                                    | orschriften zorgvuldig worden<br>reiligheidsvoorschriften                                   |  |  |
|                                                                                              | De voedingsspanning van de ACx 600 mag niet meer o<br>achter elkaar ingeschakeld worden om oververhitting<br>voorkomen (geen beperking voor de ACS 600 MultiDi<br>0760-3, -0930-5, -0900-6 of hoger).           | dan vijf keer binnen tien minuten<br>van de laadweerstand te<br>rive en ACx 607 omvormers - |  |  |
|                                                                                              | Controleer de installatie van de omvormer vóór de opstartprocedure. Zie de checklijst in de desbetreffende hardware/installatie-handleiding.                                                                    |                                                                                             |  |  |
|                                                                                              | Zorg ervoor dat het starten van de motor geen gevaar kan opleveren.                                                                                                    |                                                                                             |  |  |
|                                                                                              | Het wordt aanbevolen om het aangedreven werktuig los te koppelen voordat u de eerste start<br>gaat uitvoeren of als het aangedreven werktuig schade kan oplopen bij een onjuiste<br>draairichting van de motor. |                                                                                             |  |  |
| 2 – VOEDINGSSPANNING INSCHAKELEN                                                             |                                                                                                    |                                                                                             |  |  |
|                                                                                              | Schakel de voedingsspanning in. Het bedieningspaneel toont eerst de eigen identificatiegegevens                                                                                                    | CDP312 PANEL Vx.xx                                                                          |  |  |
|                                                                                              | daarna het identificatiedisplay van de omvormer                                                                                                    | ACS 600 XX KW                                                                               |  |  |
|                                                                                              | en een paar seconden later toont het bedieningspaneel de actuele gegevens.                                                                                                    | 1 -> 0.0 rpm 0<br><u>FREQ</u> 0.00 Hz                                                       |  |  |
|                                                                                              | Nu kan met het instellen van de omvormer worden begonnen.                                                                                                    | CURRENI 0.00 A<br>POWER 0.00 %                                                              |  |  |

| OPSTARTPROCEDURE |                                                                                                    |                                                                                                    |  |  |  |
|------------------|----------------------------------------------------------------------------------------------------|----------------------------------------------------------------------------------------------------|--|--|--|
|                  | 3 – OPSTARTGEGEVENS iNVOEREN (parametergroep 99)                                                                                                    |                                                                                                    |  |  |  |
|                  | Selecteer de taal. Hierna volgt de algemene procedure<br>voor het instellen van de parameters.                                                                             | 1 -> 0.0 rpm 0<br>99 START-UP DATA<br>01 LANGUAGE<br>ENGLISH<br>1 -> 0.0 rpm 0<br>99 OPSTARTGEGEVENS<br>01 TAAL<br>[NEDERLANDS] |  |  |  |
|                  | Druk on <b>BAB</b> on do parametermodus to soloctoron                                                                                                    |                                                                                                    |  |  |  |
|                  | <ul> <li>Druk op  <ul> <li>of  </li></ul> </li> <li>Or de parametergroepen (10 tot 99) te bladeren.</li> </ul>                                                             |                                                                                                    |  |  |  |
|                  | <ul> <li>Druk op</li></ul>                                                                                                    |                                                                                                    |  |  |  |
|                  | <ul> <li>Selecteer een nieuwe waarde met ENTER (de parameterwaarde wordt tussen haakjes geplaatst) en met</li></ul>                                                        |                                                                                                    |  |  |  |
|                  | <ul> <li>Druk op <i>ENTER</i> om de nieuwe waarde vast te leggen<br/>(de haakjes verdwijnen).</li> </ul>                                                                   |                                                                                                    |  |  |  |
|                  | Selecteer de Applicatiemacro. De algemene instellingsprocedure voor parameters is hierboven beschreven.                                                                    | 1 -> 0.0 rpm 0<br>99 OPSTARTGEGEVENS<br>02 APPLICATIEMACRO                                                                      |  |  |  |
|                  | De standaardwaarde FABRIEK kan in de meeste gevallen worden gebruikt. Een gedetailleerde beschrijving van de applicatiemacro's vindt u in de <i>Firmware-handleiding</i> . |                                                                                                    |  |  |  |
|                  | Selecteer de motorbedieningsmodus. De algemene instellingsprocedure voor parameters is hierboven beschreven.                                                               | 1 -> 0.0 rpm 0<br>99 OPSTARTGEGEVENS<br>04 MOTOR CTRL MODE                                                                      |  |  |  |
|                  | In de meeste gevallen kan DTC worden gebruikt. De bedieningsmodus<br>SCALAR wordt aanbevolen:                                                                              | [DTC]                                                                                                    |  |  |  |
|                  | <ul> <li>voor aandrijving met meerdere motoren en wanneer het aantal op de<br/>ACS 600 aangesloten motoren variabel is.</li> </ul>                                         |                                                                                                    |  |  |  |
|                  | <ul> <li>als de nominale stroom van de motor minder is dan 1/6 van de<br/>nominale stroom van de frequentie-omvormer.</li> </ul>                                           |                                                                                                    |  |  |  |
|                  | <ul> <li>als de frequentie-omvormer voor testdoeleinden wordt gebruikt en er<br/>geen motor is aangesloten.</li> </ul>                                                     |                                                                                                    |  |  |  |

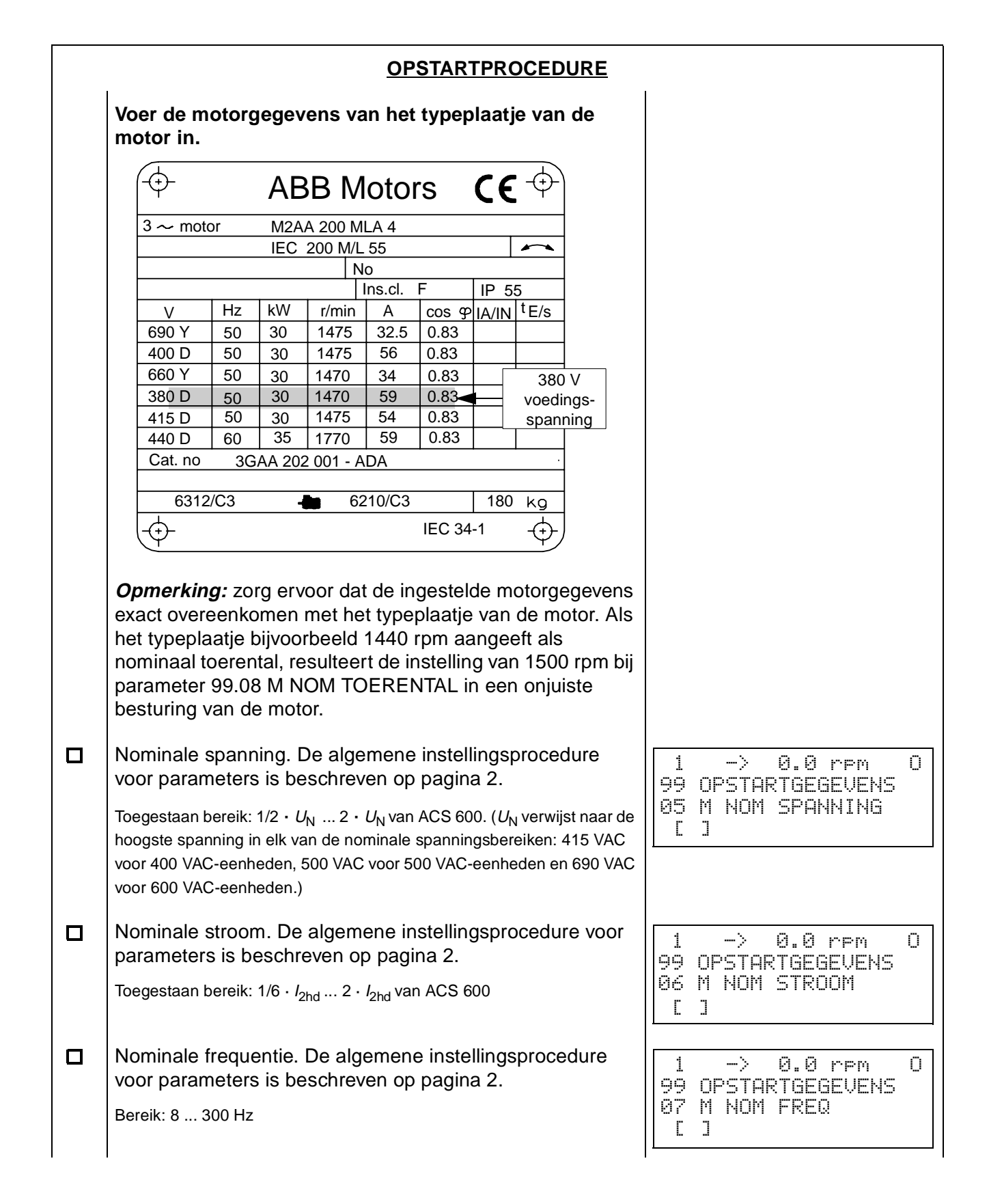

| OPSTARTPROCEDURE                                                     |                                                                                                    |                                                                      |  |
|----------------------------------------------------------------------|----------------------------------------------------------------------------------------------------|----------------------------------------------------------------------|--|
|                                                                      | Nominaal toerental. De algemene instellingsprocedure voor<br>parameters is beschreven op pagina 2.<br>Bereik: 1 18000 rpm                                                                                                    | 1 -> 0.0 rpm 0<br>99 OPSTARTGEGEVENS<br>08 M NOM TOERENTAL<br>[]     |  |
|                                                                      | Nominaal vermogen. De algemene instellingsprocedure<br>voor parameters is beschreven op pagina 2.<br>Bereik: 0 9000 kW                                                                                                    | 1 -> 0.0 rpm 0<br>99 OPSTARTGEGEVENS<br>09 M NOM VERMOGEN<br>[]      |  |
|                                                                      | Als de motorgegevens zijn ingevoerd, verschijnt een<br>waarschuwing. Deze geeft aan dat de motorparameters<br>zijn ingesteld en dat de ACS 600 gereed is voor het starten<br>van de motoridentificatie (ID-magnetisatie of ID-run).                                                                                                    | 1 -> 0.0 rpm 0<br>** WAARSCHUWING **<br>ID MAGN BEN                  |  |
|                                                                      | <ul> <li>Selecteer de motoridentificatie. De algemene<br/>instellingsprocedure voor parameters is beschreven op<br/>pagina 2.</li> <li>De standaardwaarde NEE kan in de meeste gevallen worden gebruikt en<br/>wordt in deze opstartprocedure toegepast.</li> <li>De ID-run (STANDAARD of GEREDUCEERD) moet daarentegen<br/>worden geselecteerd bij:</li> <li>Bedrijf in de buurt van toerental nul.</li> <li>Bedrijf bij een koppel boven het nominale motorkoppel over een groot<br/>toerenbereik en zonder pulsgever (dat wil zeggen: zonder<br/>terugkoppeling van het gemeten toerental).</li> <li>Zie de <i>Firmware-handleiding</i> voor de procedure voor ID-run.</li> </ul> | 1 -> 0.0 rpm 0<br>99 OPSTARTGEGEVENS<br>10 MOTOR IDENT. RUN<br>[NEE] |  |
| 4 – IDENTIFICATIE-MAGNETISATIE<br>bij selectie NEE voor MOTOR ID-RUN |                                                                                                    |                                                                      |  |
|                                                                      | Druk op de toets <i>LOC/REM</i> om over te schakelen op lokale<br>bediening (de L verschijnt op de eerste regel).<br>Druk op ③ om de magnetisatie te starten. De motor wordt<br>tijdens stilstand gedurende 20 tot 60 seconden<br>gemagnetiseerd. Er verschijnen twee waarschuwingen:                                                                                                    | 1 L-> 0.0 rpm I<br>** WAARSCHUWING **<br>ID MAGN<br>1 L-> 0.0 rpm 0  |  |
|                                                                      | <ul> <li>De bovenste waarschuwing verschijnt wanneer de<br/>magnetisatie bezig is.</li> <li>De onderste waarschuwing verschijnt zodra de<br/>magnetisatie voltooid is.</li> </ul>                                                                                                    | ** WAARSCHUWING **<br>ID VOLTOOID                                    |  |

| OPSTARTPROCEDURE                                           |                                                                                                    |                                                               |  |
|------------------------------------------------------------|----------------------------------------------------------------------------------------------------|---------------------------------------------------------------|--|
| 5 – DRAAIRICHTING VAN DE MOTOR                             |                                                                                                    |                                                               |  |
|                                                            | Controleer de draairichting van de motor.                                                                                                    | 1 L->[xxx] rpm I                                              |  |
|                                                            | <ul> <li>Druk op ACT om de statusregel weer te geven.</li> </ul>                                                                                                    | EREQ XXX HZ                                                   |  |
|                                                            | <ul> <li>Verhoog de toerentalreferentie van nul tot een kleine<br/>waarde door op <i>REF</i> te drukken en daarna op</li></ul>                                                                                                    | VERMOGEN XX H                                                 |  |
|                                                            | <ul> <li>Druk op</li></ul>                                                                                                    |                                                               |  |
|                                                            | • Zorg ervoor dat de motor in de juiste richting draait.                                                                                                    |                                                               |  |
|                                                            | <ul> <li>Stop de motor door op</li></ul>                                                                                                    |                                                               |  |
|                                                            | De draairichting van de motor kunt u als volgt wijzigen:                                                                                                    |                                                               |  |
|                                                            | <ul> <li>Koppel de netvoeding van de ACx 600 los en wacht vijf minuten zodat<br/>de condensatoren van het tussencircuit zich kunnen ontladen. Meet<br/>de spanning tussen elke aansluiting (U1, V1 en W1) en aarde met<br/>een multimeter om er zeker van te zijn dat de frequentie-omvormer<br/>ontladen is.</li> </ul> | vooruit                                                       |  |
|                                                            | Verwissel de positie van twee motorkabelfasen op de     meterklammenstrock of in de klemmenkast van de motor                                                                                                    |                                                               |  |
|                                                            | <ul> <li>Controleer het resultaat door de voedingsspanning aan te sluiten en de hiervoor beschreven controle te herhalen.</li> </ul>                                                                                                    |                                                               |  |
| 6 – TOERENTALLIMIETEN EN ACCELERATIE- EN DECELERATIETIJDEN |                                                                                                    |                                                               |  |
|                                                            | Stel het minimumtoerental in. De algemene<br>instellingsprocedure voor parameters is beschreven op<br>pagina 2.                                                                                                    | 1 L-> 0.0 rpm 0<br>20 LIMIETEN<br>01 MINIMUM TOERENTAL<br>[ ] |  |
|                                                            | Stel het maximumtoerental in. De algemene<br>instellingsprocedure voor parameters is beschreven op<br>pagina 2.                                                                                                    | 1 L-> 0.0 rpm 0<br>20 LIMIETEN<br>02 MAXIMUM TOERENTAL<br>[]  |  |
|                                                            | Stel acceleratietijd 1 in. De algemene instellingsprocedure voor parameters is beschreven op pagina 2.                                                                                                    | 1 L-> 0.0 rpm 0<br>22 ACCEL/DECEL                             |  |
|                                                            | <i>Opmerking:</i> controleer ook acceleratietijd 2 als twee ver-<br>schillende acceleratietijden worden gebruikt in de toepassing.                                                                                                    | 02 ACCELER TIJD 1<br>[]                                       |  |
|                                                            | Stel deceleratietijd 1 in. De algemene instellingsprocedure voor parameters is beschreven op pagina 2.                                                                                                    | 1 L-> 0.0 rpm 0<br>22 ACCEL/DECEL                             |  |
|                                                            | <i>Opmerking:</i> controleer ook acceleratietijd 2 als twee ver-<br>schillende acceleratietijden worden gebruikt in de toepassing.                                                                                                    | 03 DECELER TIJD 1<br>[]                                       |  |

| OPSTARTPROCEDURE                          |                                                                                                    |                                                                                         |  |  |
|-------------------------------------------|----------------------------------------------------------------------------------------------------|-----------------------------------------------------------------------------------------|--|--|
| 7 – OMVORMER STARTEN VIA DE I/O-INTERFACE |                                                                                                    |                                                                                         |  |  |
|                                           | Standaard wordt het externe start/stop-signaal ingelezen<br>op de digitale ingang DI1. De externe toerentalreferentie<br>wordt ingelezen op de analoge ingang AI1. | Geldig als de fabrieksmacro is<br>geselecteerd. Zie parameter<br>99.02 APPLICATIEMACRO. |  |  |
|                                           | Starten via digitale ingang:                                                                                                    |                                                                                         |  |  |
|                                           | <ul> <li>Druk op de toets LOC/REM om over te schakelen op<br/>afstandsbediening (geen L zichtbaar op de eerste regel<br/>van het display).</li> </ul>              |                                                                                         |  |  |
|                                           | <ul> <li>Inschakelen op digitale ingang DI1.</li> </ul>                                                                                                    |                                                                                         |  |  |
|                                           | De omvormer start. De motor accelereert naar een<br>toerental dat wordt bepaald door het spanningsniveau van<br>de analoge ingang AI1.                             |                                                                                         |  |  |
|                                           | 8 – MOTOR STOPPEN                                                                                                    |                                                                                         |  |  |
|                                           | Druk op $\bigcirc$ om te stoppen bij bediening via het bedieningspaneel.                                                                                           |                                                                                         |  |  |
|                                           | Schakel de digitale ingang DI1 uit om te stoppen bij<br>bediening via de I/O interface.                                                                            | Geldig als de fabrieksmacro is<br>geselecteerd. Zie parameter<br>99.02 APPLICATIEMACRO. |  |  |
|                                           | Druk op de toets <i>LOC/REM</i> om te schakelen tussen lokale en afstandsbediening.                                                                                |                                                                                         |  |  |

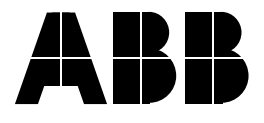

## ABB Systemen B.V.s.a.Postbus 27143000 CS RotterdamHogMarten Meesweg 53068 AV Rotterdam1930Afd.: Elektrische aandrijfsystemenBelgTel. algemeen010-407 89 11Tel.Tel. Support Line (Techn. ondersteuning 010-407 85 35)FaxAfdelingsfax010-407 84 33Fax

 s.a. Asea Brown Boveri n.v.

 Hoge Wei 27

 1930 Zaventem

 Belgium

 Tel.
 +32-2-718 63 11

 Fax
 +32-2-718 66 64